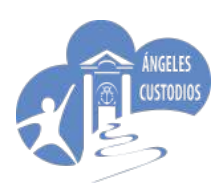

#### 1. Entrar en la página ikasgunea.euskadi.eus

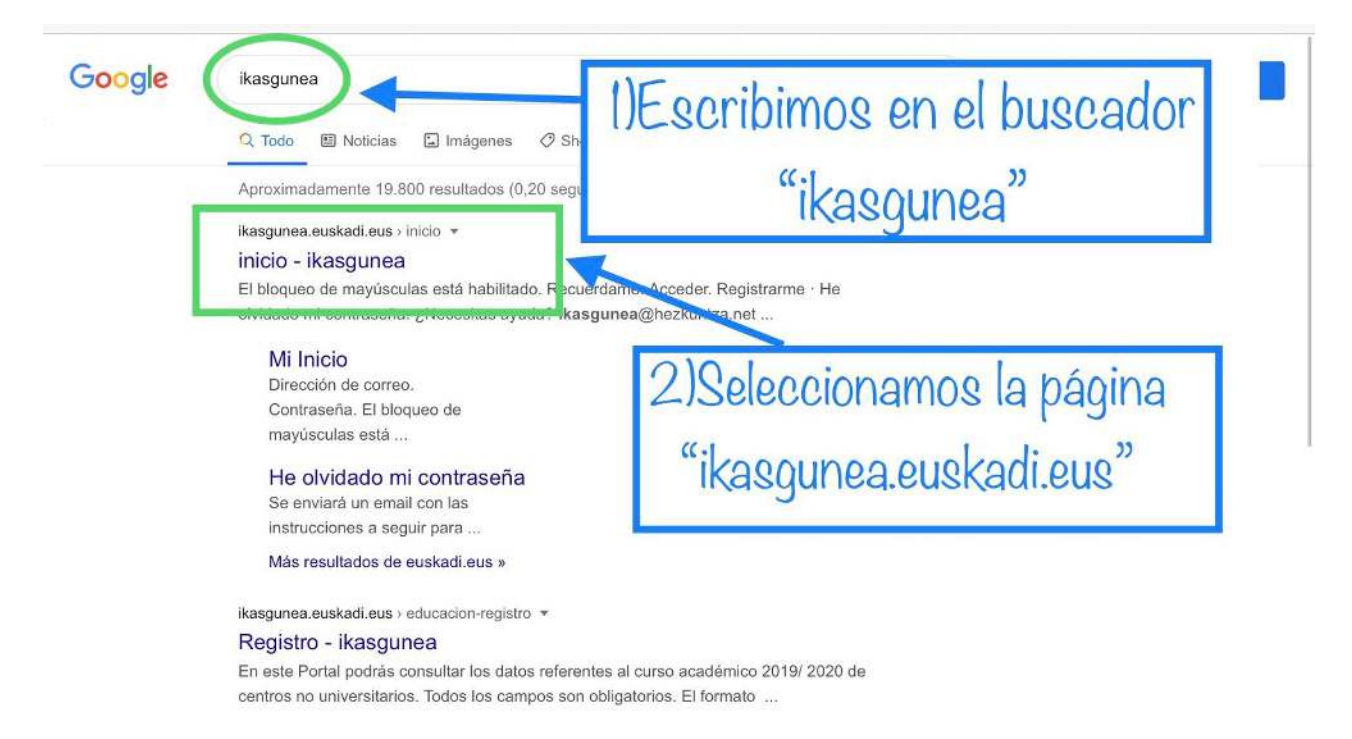

ikasgunea.euskadi.eus > volvermovil \*

#### Menu - ikasgunea

Iniciar sesión, Iniciar sesión, Dirección de correo, Contraseña, El bloqueo de mayúsculas está habilitado, Recuérdame, Acceder, Registrarme · He olvidado mi ...

ikasgunea.euskadi.eus 🔹 Traducir esta página

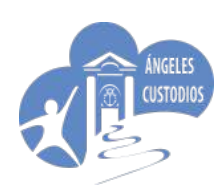

### 2. Registrarse en la página.

| LA PRIMERA V                                                                       | EZ QUE TE                                           | 🖝 Profesorado y P.A.S. 🗳 Ordezkagunea 🔨                      | Inteles section |
|------------------------------------------------------------------------------------|-----------------------------------------------------|--------------------------------------------------------------|-----------------|
| En este Portal podrás consultar los datos referen                                  | tes al curso académico 2019/2020                    | de centros no I)Introducir los da                            | atos de         |
| Registro - Datos identificativos<br>Introduzca la información solicitada a continu | ación para continuar con el registro                | la madre/padre/                                              | tutor.          |
| * TIPO DE DOCUMENTO<br>DNI ~                                                       | ▼ DNI<br>(999999992)                                | <ul> <li>Fecha de caducidad</li> <li>(DD/MM/AAAA)</li> </ul> |                 |
| * Fecha de nacimiento<br>(DD/MM/AAAA)                                              |                                                     |                                                              |                 |
| Texto de y                                                                         | en el re                                            | ecuadro "Texto de verifica                                   | ación"          |
| Confirmo que los datos que se han facilita<br>3)Marcar co                          | ado son reales y no se está suplanta<br>nfirmar 4)P | ndo la identidad de otra persona.<br>Inchar confinuar        | Continuar       |

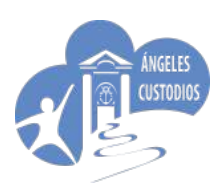

### 3. Rellenamos los datos correspondientes.

|                                                             | Pik Foto                                                                                               | o con los datos que están registrados en                                                  |
|-------------------------------------------------------------|----------------------------------------------------------------------------------------------------|-------------------------------------------------------------------------------------------|
| este Portal podrás consultar los                            | datos referentes al curso acudi                                                                        | o. Si hubiera que cambiar alguno, habría q                                                |
| Registro - Datos person                                     | ales pone                                                                                              | erse en contacto con Secretaría del Colegi                                                |
| A continuación se muestran los (                            | Latos disponible calucidad                                                                             |                                                                                           |
|                                                             |                                                                                                    |                                                                                           |
| Nombre                                                      | Apellide 1                                                                                             | Apellido Z                                                                                |
| Genero                                                      |                                                                                                    | Teléfona mávil                                                                            |
|                                                             |                                                                                                    |                                                                                           |
| Configure sus datos de<br>Introduce el email con el que pos | <b>acceso al portal</b><br>steriormente te identificarás en el portal. E                               | n el centro tienen registrada la siguiente dirección de correo                            |
| la cual se                                                  | se anticalizzada an al acas da indiacer una d                                                          | liza a a la a a a vice a di a tinta                                                       |
|                                                             | erá actualizada en el caso de indicar una d                                                            | lirección de correo distinta.<br>Introducir Email y contraseña                            |
| * Dirección de correo                                       | erá actualizada en el caso de indicar una d<br>* Confirmar la dirección de<br>correo                   | Introducir Email y contraseña<br>que vamos a querer utilizar                              |
| * Dirección de correo                                       | Confirmar la dirección de correo                                                                       | Introducir Email y contraseña<br>que vamos a querer utilizar<br>para entrar en ikaslegune |
| * Dirección de correo<br>* Contraseña                       | erá actualizada en el caso de indicar una d  Confirmar la dirección de correo  Confirmar la contraseña | Introducir Email y contraseña<br>que vamos a querer utilizar<br>para entrar en ikaslegune |

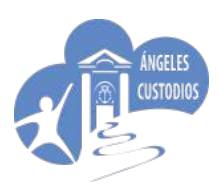

4. Introducir el email y contraseña que hemos registrado antes

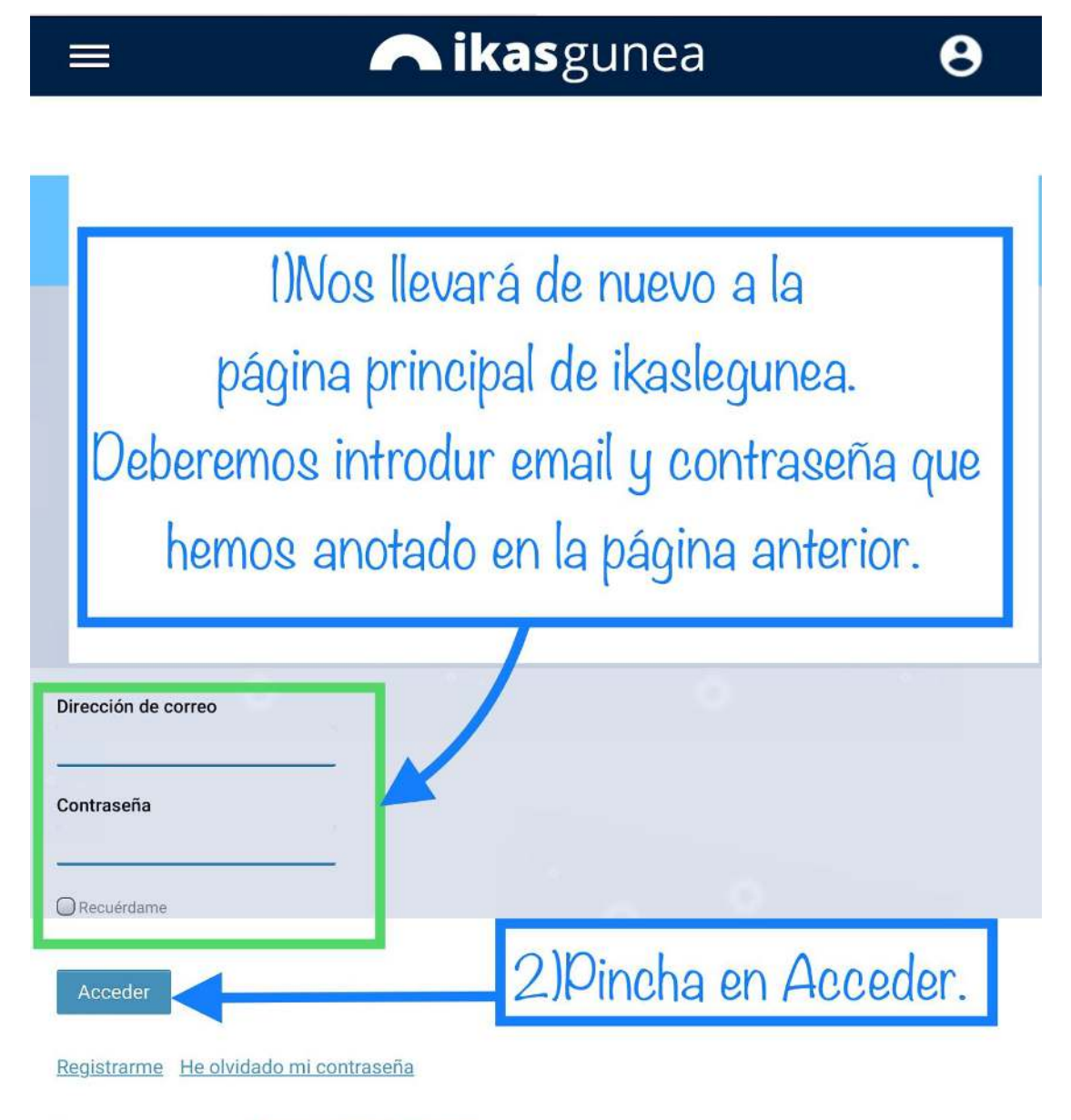

@ ¿Necesitas ayuda? ikasgunea@hezkuntza.net

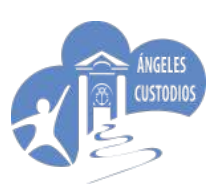

### 5. Accedemos a la información del alumno/a.

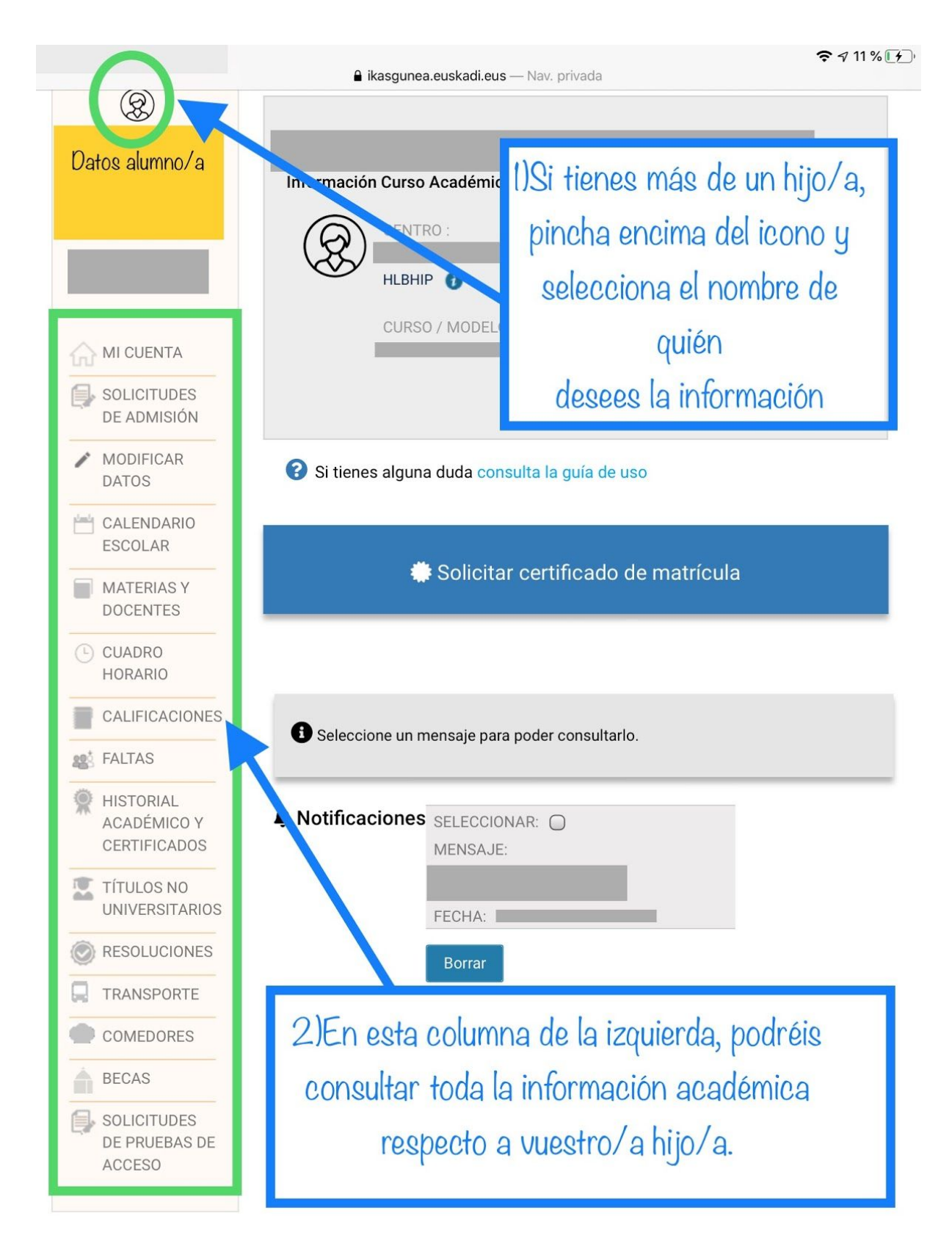